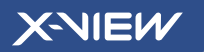

GUÍA RÁPIDA NOVABOOK v3

Gracias por adquirir un producto XNIEW

### X-NIEW

# ÍNDICE

| Precauciones              | 05 |
|---------------------------|----|
| Conozca su Novabook       | 06 |
| Carga                     | 07 |
| Primer uso                | 07 |
| Indicadores lumínicos     | 08 |
| Teclas rápidas de función | 08 |
| Conectividad              | 09 |
| Menú Inicio               | 12 |
| Multi task                | 13 |
| Preguntas frecuentes      | 14 |
| Instalación de disco SSD  | 15 |
| Advertencias              | 15 |

### POLÍTICA Y ESTÁNDAR DE PÍXELES DEFECTUOSOS

Los productos de tecnología LCD muestran imágenes dividiendo la pantalla en miles (o millones) de pixeles, puntos en pantalla, dispuestos en filas y columnas. Los pixeles se colocan juntos para que parezcan conectados y forman la imagen en pantalla. Cada pixel está compuesto por 3 subpixeles, uno rojo (R), uno verde (G) y uno azul (B).

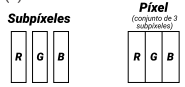

### PÍXELES CONSIDERADOS DEFECTUOSOS:

A. Píxel brillante: los 3 subpíxeles de un píxel quedan encendidos permanentemente, mostrando un punto blanco en pantalla.

B. Píxel oscuro: los 3 subpíxeles de un píxel quedan apagados permanentemente, mostrando un punto negro en pantalla.

C. Subpíxel brillante: cuando uno de los subpíxeles queda encendido permanentemente, mostrando un punto de color en pantalla.

### IS09241

Esta Norma de la Organización Internacional de Normalización define una especificación para las clases de defectos de píxeles como se detalla a continuación:

Su notebook, categorizada como Clase 1, podría tener cualquiera de los siguiente defectos sin que se considere defecto de fabricación.

| Pantalla | Resolución | ISO9241<br>Clase 1 | Píxel<br>brillante | Píxel<br>oscuro | Subpíxel<br>brillante | Subpíxel<br>oscuro | Sumatoria de<br>subpíxeles<br>defectuosos |
|----------|------------|--------------------|--------------------|-----------------|-----------------------|--------------------|-------------------------------------------|
| 14"      | 1366x768   | Sí                 | 1                  | 1               | 2                     | 2                  | 3                                         |
| 14"      | 1920x1080  | Sí                 | 1                  | 1               | 2                     | 2                  | 5                                         |
| 24"      | 1920x1080  | Sí                 | 1                  | 1               | 2                     | 2                  | 5                                         |
| 27"      | 1920x1080  | Sí                 | 1                  | 1               | 2                     | 2                  | 5                                         |

# **1. PRECAUCIONES**

1. Este producto está fabricado para ser utilizado en zonas que se ubiquen a menos de 2000 metros de altura. El símbolo (20) indica que el producto no es apto para ser utilizado en zonas tropicales.

 Evite que el producto caiga o impacte fuertemente contra algún objeto o superficie.

 No utilice el producto prolongadamente en climas muy fríos o muy cálidos (>35º), muy húmedos o con mucho polvo. No exponga el producto al rayo del sol.

 Evite utilizarla donde haya magnetísmo o donde haya fuerte electricidad estática.

 En caso de que agua u otro líquido salpique sobre el dispositivo, apáguelo rápidamente y no lo utilice nuevamente hasta que el líquido se haya secado por completo.

6. Para evitar corrosion y/o humedad no limpie su dispositivo con ningun limpiador que posee quimicos como detergente o lavandina, limpie el dispositivo con un paño seco o con papel tissue.

 Nuestra compañía no se hará responsable en caso de que se hayan borrado archivos del interior de su computadora ya sea por su cuenta o por algún software malicioso.

8. Realice un backup de su material importante de manera periódica para evitar grandes pérdidas en caso de algún problema.

9. No desarme la computadora por su cuenta ya que, de ser así, se invalidará la garantía.

10. Este modelo de computadora soporta la mayoría de los dongles 3G pero es mejor que se asegure de probar el mismo antes de realizar la compra para evitar futuros inconvenientes.

11. El contenido de esta guía podría llegar a actualizarse debido a posibles actualizaciones del sistema operativo. Para asegurarse de leer la última versión de la guía, ingrese al sitio web www.x-view.com y descargue el manual desde allí.

12. De llegar a reemplazarse la batería del dispositivo por una no compatible podría causar una explosión. En caso de tener problemas con la batería, por favor comuníquese con el servicio técnico.

# 2 CONOZCA SU NOVABOOK

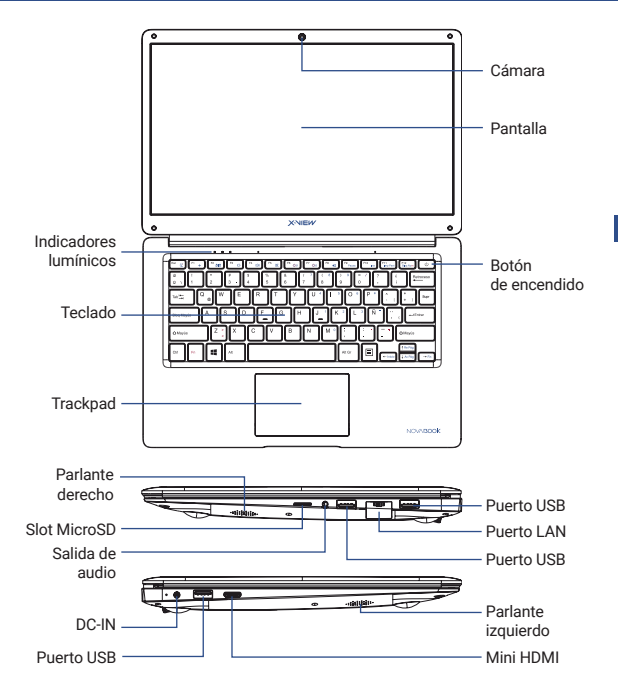

# **3 CARGA**

Conecte el extremo del cargador a la entrada DC-IN ubicada a en el lateral izquierdo de su dispositivo. Luego, enchufe el otro

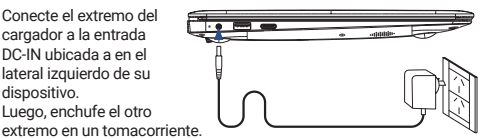

Una luz led se encenderá indicando que el dispositivo está cargándose.

CARGADOR RECOMENDADO: SALIDA: 12V-2A

# **4 PRIMER USO**

1. Levante con cuidado el panel de la pantalla con el pulgar.

2. Incline ligeramente el panel de la pantalla hacia delante o hacia atrás hasta que forme un ángulo de visualización cómodo.

3. Mantenga presionado el botón de encendido/ apagado por unos segundos hasta que se encienda la luz indicadora de encendido. Nota: Podrá mantener apretado este botón para apagar el equipo en caso de emergencia.

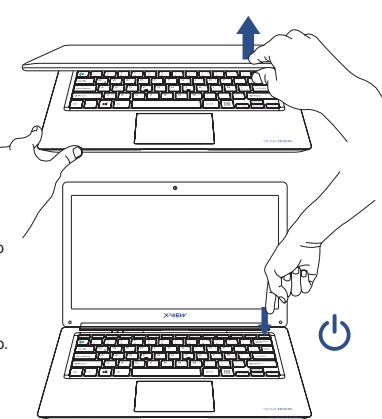

# **5** INDICADORES LUMÍNICOS

Podrá encontrar los indicadores lumínicos en el marco superior izquierdo de su teclado. Estas luces le indicarán los siguientes estados:

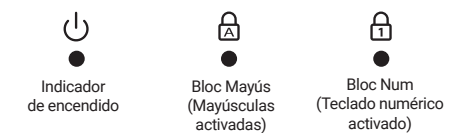

# 6 TECLAS RÁPIDAS DE FUNCIÓN

Para utilizar las teclas de función, deberá mantener presionada la tecla "Fn" y luego presionar una de las teclas con función:

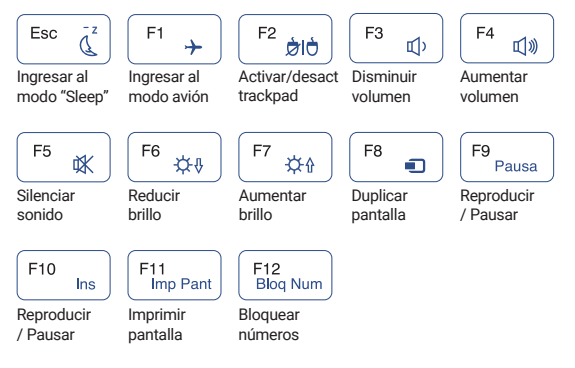

# 7 INTRODUCCIÓN AL ESCRITORIO

 Imagen inicial de Windows 11: una vez que ingrese a Windows verá una pantalla como la que se muestra a continuación. Presione el botón lnicio (el logo de Windows), que se encuentra en el margen inferior izquierdo de la pantalla, para visualizar las aplicaciones. Al presionar cualquiera de estas aplicaciones, las ejecutará (deberá ingresar a su cuenta de Microsoft para utilizar algunas de estas aplicaciones que vienen preinstaladas con el sistema operativo).

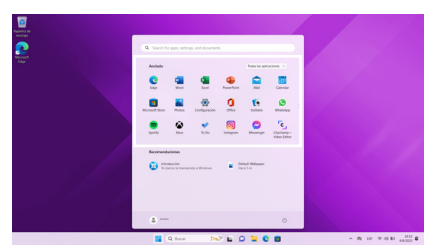

2. Buscador: Utilice este casillero para hacer búsquedas rápidas.

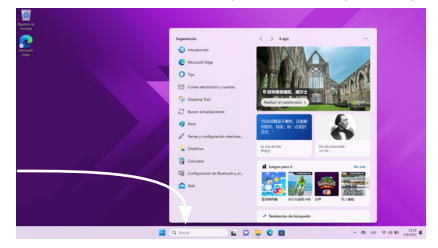

3. Introducción a la interfaz de la aplicación: podrá agregar a la grilla de aplicaciones los archivos, carpetas y aplicaciones que usted desee con tan solo arrastrar el mismo desde la columna izquierda hacia la derecha o también haciendo click derecho sobre la aplicación y haciendo click en "anclar".

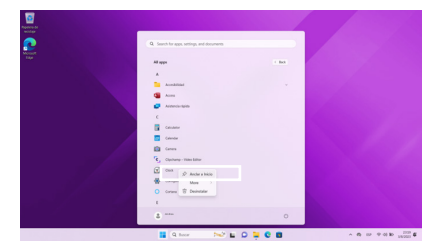

Por el contrario, si desea desanclar una aplicación del menú de inicio, haga click derecho sobre la aplicación y luego haga click en "desanclar".

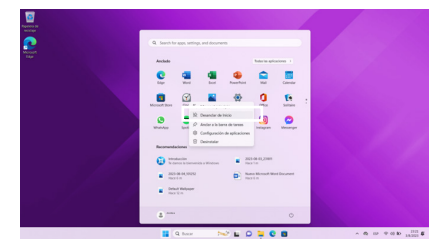

4. Si desea anclar aplicaciones a la barra de tareas, vea la siguiente imagen. En el menú inicio, haga click derecho sobre la aplicación que desee agregar a la barra de tareas y luego haga click en "más" > "Anclar a la barra de tareas". También podrá arrastrar la aplicación a la barra de tareas directamente.

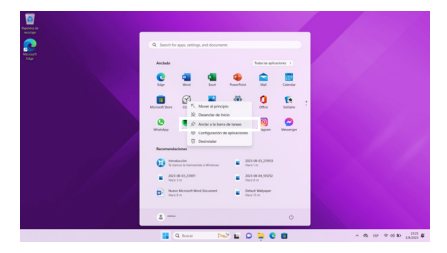

Por el contrario, si desea desanclar una aplicación de la barra de tareas, haga click derecho sobre la aplicación y luego haga click en "desanclar".

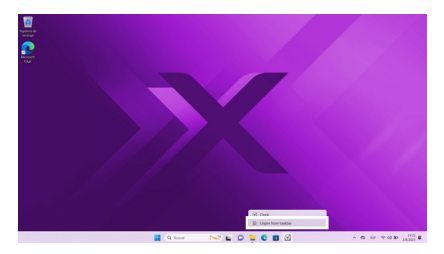

# 8 MENÚ INICIO

1. En el menú INICIO podrá encontrar las opciones de Usuario, Configuración y Apagar

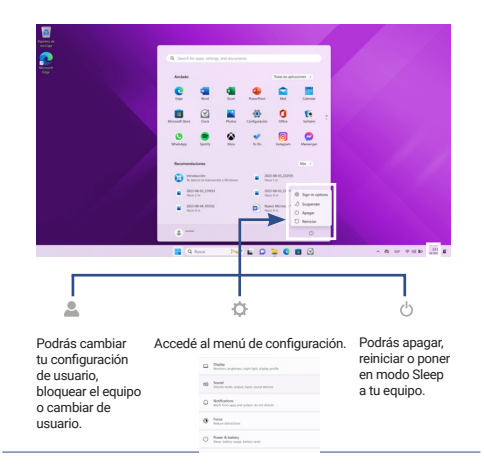

Presionando el botón de notificaciones, que se encuentra debajo a la derecha de la pantalla, podrás acceder el menú de acciones donde podrás activar y desactivar distintas opciones tales como el Wi-Fi o la conexión Bluetooth.

| * >       | .4      | >      |            | ¢.   |   |
|-----------|---------|--------|------------|------|---|
| Binda, 55 | Burtoch |        | Modo avide |      |   |
| 0         |         |        | ±>         |      |   |
|           | Gut N   | chanta | Acceloidad |      |   |
| *         |         |        | _          | •    |   |
|           |         | -•     |            | - 8, |   |
| to ere    |         |        |            | 1 8  | 1 |

# 9 MULTI TASK

Presionando el botón de multi tarea, que se encuentra en el medio de la barra de búsqueda, podrá visualizar todas las ventanas de aplicaciones que se encuentren abiertas. Podrá hacer click en la que desee para dirigirse a esa a aplicación. Para cambiar entre ventana y ventana también podrá utilizas las teclas Alt+TAB.

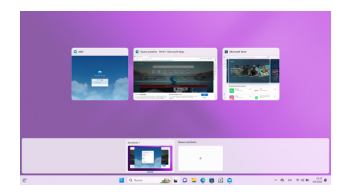

# 10 INSTALACIÓN DE DISCO SATA HDD

Usted podrá incrementar el espacio de almacenamiento de su Novabook agregando un disco HDD SATA 2.5" 7mm Interno.

Retire la tapa del compartimento, que se encuentra en la parte inferior, y deslice el disco tal como se muestra en la imagen.

Por cualquier duda que tenga, comuníquese con el servicio técnico autorizado más cercano (https://x-view.com/servicio-tecnico) o con nuestra línea de atención al cliente (0810-555-9843).

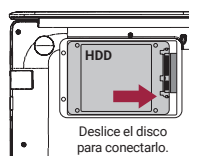

Nota: Es posible que sea necesario inicializar el HDD luego de su instalación para poder utilizarlos, para ello deberá realizar dicha acción con el administrador de discos de Windows.

# **11 PREGUNTAS FRECUENTES**

### 01. La primera vez que enciende la notebook tarda mucho en hacerlo.

 Esto es normal, durante el primer proceso de encendido, la notebook debe ejecutar pre-instalación de aplicaciones, por lo que el arranque puede tomar de 2 a 5 minutos. Los inicios posteriores tomarán un tiempo considerablemente menor.

### 02. La notebook no puede conectarse a una red Wi-Fi

- Asegúrese que el Router Wi-Fi esté funcionando correctamente. Si no es así, reinicie el Router.
- Es importante que la notebook se encuentre dentro del rango de señal del Router Wifi y no existan obstáculos como paredes que interfieran con la calidad de la misma.
- Verifique el nombre de la red y la contraseña para establecer la conexión.

### 03. La temperatura de la notebook es muy alta.

- Cuando se estén utilizando aplicaciones por un largo período de tiempo, se esté cargando la batería con la fuente, el calentamiento de la notebook es normal.
- Para evitar que el calor excesivo que puede dañar su unidad, asegúrese que la ranura de ventilación que se encuentra en la parte inferior del equipo no se encuentre obstruida.

### 04. El sistema se comporta de manera extraña.

 - Cuando se instalen y ejecuten aplicaciones de terceros, en ocasiones podría causar problemas de estabilidad en el sistema. Si la notebook no responde, presione el botón de apagado/encendido por unos instantes para poder apagar el equipo y volver a encenderlo.

### 05. La página web no abre.

- Mantenga una distancia adecuada entre la Notebook y el Router Wi-Fi.
- Reinicie el Router Wifi y reinicie el Wifi desde la configuración de la Notebook, e intente de nuevo.

### 06. La notebook está muy lenta.

 - Al usar varias aplicaciones à la vez, es totalmente normal. Por favor cierre las aplicaciones que no utilice en el administrador de tareas, o desinstale aplicaciones que no utilice para liberar espacio en la memoria.

### 07. Poco espacio de almacenamiento

 En caso de haberse quedado sin espacio de almacenamiento, podrá adherirse a algún servicio de almacenamiento online, como por ejemplo Google Drive o Dropbox, y sincronizar todos sus documentos en la nube. De esta manera no solamente ahorrará espacio en su disco sino que también tendrá los documentos a salvo en caso de cualquier incorveniente.

### X-NIEW

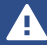

- 01. No someta al equipo a fuertes impactos, ni lo deie caer desde una altura considerable
- 02. No use el equipo en situaciones de temperatura extrema, tanto frio como calor, ni lo exponga a luz de sol directa.
- 03. No utilice los auriculares con sonido muy alto, ya que puede causar perdida de sensibilidad auditiva
- 04. Evite utilizar el equipo en lugares donde hava campo magnético.
- 05. Mantenga el equipo alejado de líquidos. Si llegara a ingresar liquido en el equipo, apáquelo inmediatamente y límpielo cuidadosamente.
- 06. No utilizar soluciones químicas para limpiar el equipo, va que estas pueden generar corrosión. Para evitar esto, límpielo con un paño húmedo.
- 07. X-View no se hace responsable por daños o pérdida de datos causados por mal funcionamiento, reparación del equipo, o descarga de batería.
- 08. No intente desarmar, reparar o modificar el producto. Esto invalidará la garantía. Contacte al servicio técnico X-View autorizado más cercano
- 09. Cuando no vaya a utilizar el equipo por un período largo de tiempo, por favor cargue la batería al menos una vez al mes para extender su vida úti
- 10. Cuando el equipo esté siendo formateado o mientras se esté transfiriendo un archivo, asegúrese de que la batería esté completamente cargada (o enchufe el producto a su cargador)
- 11. Por favor, cargue la batería en caso de: a) El ícono de nivel de batería muestra una batería vacía 📋 . b) El equipo se apaga automáticamente repetidamente cuando se reinicia. c) El equipo no responde cuando se presionan las teclas, a pesar de que las mismas se encuentren desbloqueadas
- 12. No colocar elementos de llama abierta, tales como velas, próximos al equipo.
- 13. Este manual puede diferir del actual sistema operativo del equipo, va que este está sujeto a cambios v/o actualizaciones sin notificación previa.
- 14. Para prevenir daños causados por un shock de estática, nunca utilice el equipo en condiciones de clima o ambiente muy seco.
- 15. Use el equipo únicamente con los accesorios incluidos en el pack. El uso de accesorios no recomendados invalidará la garantía.
- 16. Lea atentamente las especificaciones de seguridad eléctrica en el adaptador antes de conectar u operar el equipo
- 17. En caso de tener que remplazar la batería, contacte al Servicio cambia de manera incorrecta
- 18. Evite utilizar el producto con el cargador enchufado porque podría llegar a dañar el conector a causa de tirones accidenta
- deberá cargar el producto por al menos 1 hora antes de volver a utilizarlo

# X-VIEW

WWW.X-VIEW.COM